## SQL Server Installation Guide

- 1. From the Visor 360 installation CD\USB Key, open the "Access" folder and install the Access Database Engine.
- 2. Open *Visor 360 V2.0* folder and double click on *Setup*. Visor 360 will install .NET Framework 3.5 automatically. This component is required prior to installing SQL Server.
- 3. Open the *SQL SERVER* folder:

Select English or French and double click on the SQL installation file.

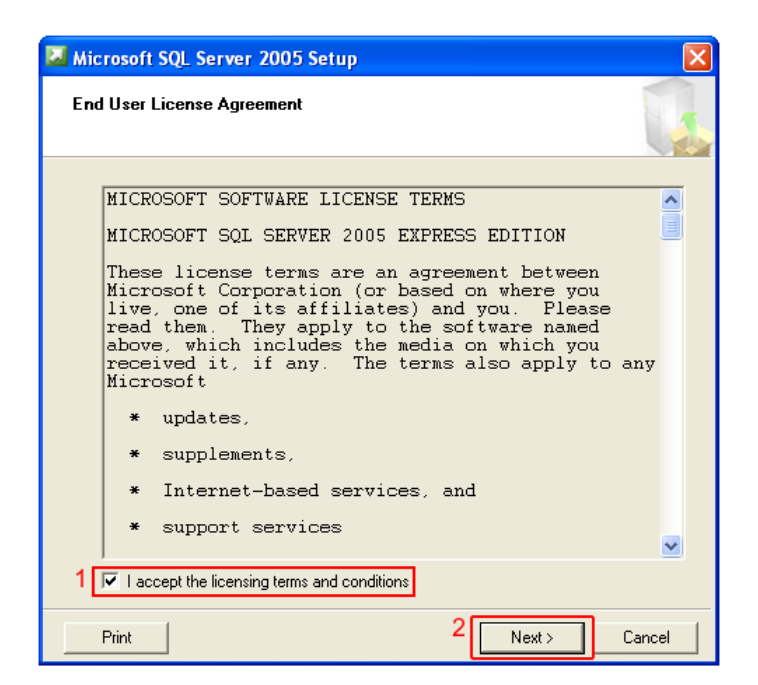

Select checkbox "I accept the licensing terms and conditions" and press Next.

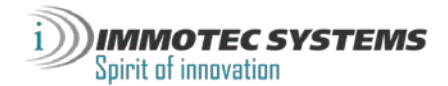

Press Install. Installing software components in progress. Wait for installation to finish and press Next.

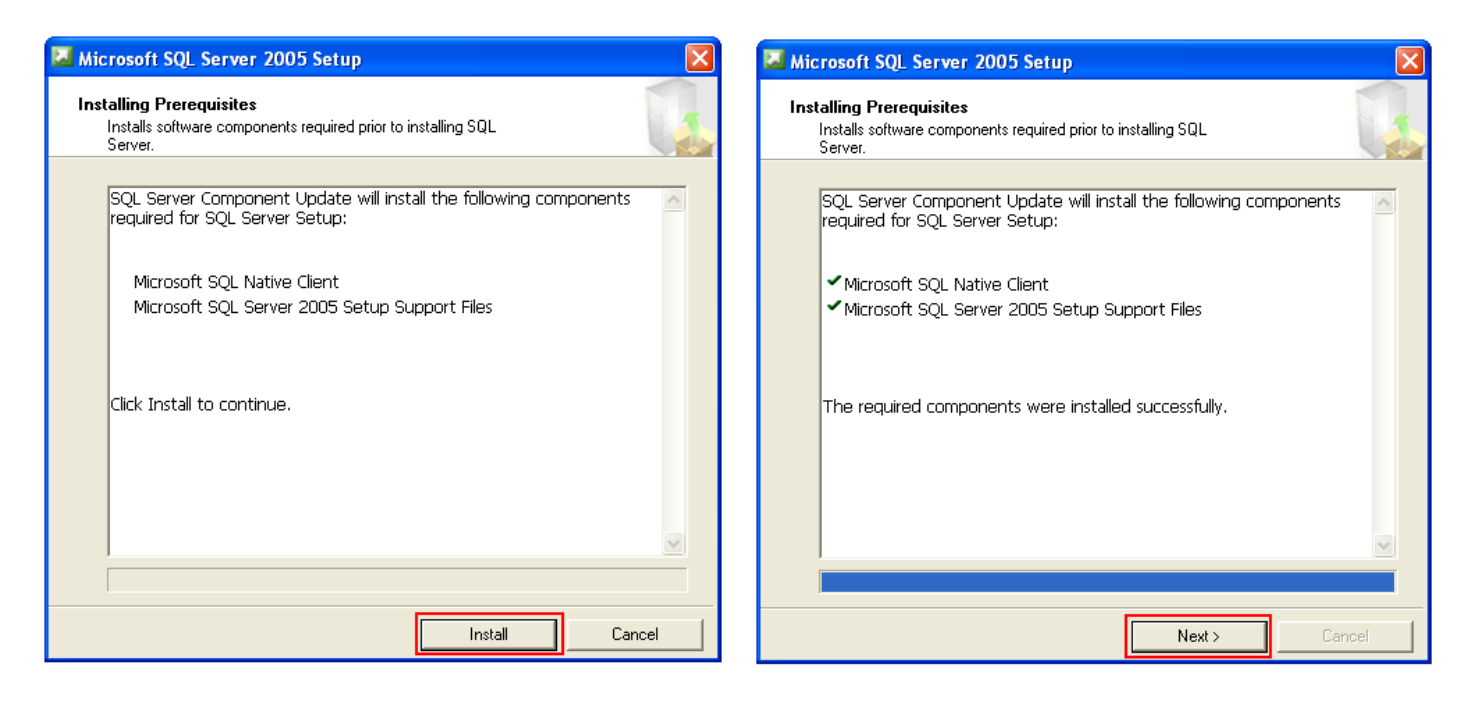

Click Next, verify that there are no errors, and then click Next.

| 🖟 Microsoft SQL Server 200 | 05 Setup                                                   | 18 Mi | crosoft SQL Server 2005 Set                                                                            | up                     |                      | × |
|----------------------------|------------------------------------------------------------|-------|----------------------------------------------------------------------------------------------------|------------------------|----------------------|---|
| •                          | Welcome to the Microsoft SQL<br>Server Installation Wizard | Sy    | System Configuration Check<br>Wait while the system is checked for potential installation<br>problems. |                        |                      |   |
|                            |                                                            |       |                                                                                                    | 12 Total<br>12 Success | 0 Error<br>0 Warning |   |
|                            | Setup will help you install, modify or remove Microsoft    | Del   | ails:                                                                                                  |                        |                      |   |
|                            | SQL Server. To continue, click Next.                       |       | Action                                                                                                 | Status                 | Message              | ~ |
|                            |                                                            |       | SQL Server Edition Operating Syst                                                                      | em Success             |                      |   |
|                            |                                                            | 0     | Minimum Hardware Requirement                                                                           | Success                |                      |   |
|                            |                                                            | 0     | Pending Reboot Requirement                                                                             | Success                |                      |   |
|                            |                                                            | 0     | Default Installation Path Permission                                                                   | n Re Success           |                      |   |
|                            |                                                            | 0     | Internet Explorer Requirement                                                                          | Success                |                      |   |
|                            |                                                            | 0     | COM Plus Catalog Requirement                                                                           | Success                |                      |   |
|                            |                                                            | 0     | ASP.Net Version Registration Reg                                                                       | uire Success           |                      |   |
|                            |                                                            | 0     | Minimum MDAC Version Requirem                                                                          | ent Success            |                      |   |
|                            |                                                            |       | Filter 🔻                                                                                               | Stop                   | Report               | • |
|                            | < Back Next > Cancel                                       |       | Help                                                                                                   |                        | Next                 | > |

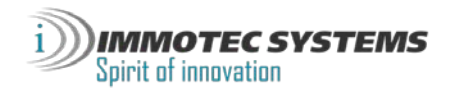

Enter Name and Company. The *"Hide advanced configuration options"* checkbox must remain selected. Press *Next*.

| 🕼 Microsoft SQL Server 2005 Express Edition Setup                                      | id Microsoft SQL Server 2005 Express Edition Setup                                                                                                    |
|----------------------------------------------------------------------------------------|----------------------------------------------------------------------------------------------------|
| Registration Information The following information will personalize your installation. | Feature Selection           Select the program features you want installed.                                                                                                    |
| The Name field must be filled in prior to proceeding. The Company field is optional.   | Click an icon in the following list to change how a feature is installed.                                                                                                    |
| Name:<br>Immoter Systems<br>Company:<br>Immoter Systems                                | Image: Detabase Services         Image: Detabase Services         Image: De |
|                                                                                        | This feature requires 119 MB on your<br>hard drive. It has 2 of 3 subfeatures<br>selected. The subfeatures require 99<br>MB on your hard drive.                                                                                                    |
| ✓ Hide advanced configuration options                                                  | Installation path<br>c:\Program Files\Microsoft SQL Server\<br>Disk Cost                                                                                                    |
| Help < Back Next > Cancel                                                              | Help < Back Next > Cancel                                                                                                    |

Select "Mixed Mode". Enter password and confirmation. Click Next.

| 🖟 Microsoft SQL Server 2005 Express Edition Setup                                                      | 🕼 Microsoft SQL Server 2005 Express Edition Setup                                                                                                    |
|----------------------------------------------------------------------------------------------------|----------------------------------------------------------------------------------------------------|
| Authentication Mode The authentication mode specifies the security used when connecting to SQL Server. | Error and Usage Report Settings<br>Help Microsoft improve some of the SQL Server 2005 components<br>and services.                                                                                                    |
| Select the authentication mode to use for this installation.                                           |                                                                                                    |
| Windows Authentication Mode     SqL Server Authentication)                                             | Automatically send Error reports for SQL Server 2005 to Microsoft or your corporate error reporting server. Error reports include information regarding the condition of SQL Server 2005 when an error occurred, your hardware configuration and other data. Error reports may unintentionally include personal information, which will not be used by Microsoft. |
| Specify the sa logon password below:                                                                   | Automatically send Feature Usage data for SQL Server 2005 to Microsoft. Usage data<br>includes anonymous information about your hardware configuration and how you use our<br>software and services.                                                                                                    |
| 2 Enter password:<br>****** Confirm password:<br>******                                                | By installing Microsoft SQL Server 2005, SQL Server and its components will be configured to<br>automatically send fatal service error reports to Microsoft or a Corporate Error Reporting<br>Server. Microsoft uses error reports to improve SQL Server functionality, and treats all<br>information as confidential.                                            |
| 3                                                                                                    |                                                                                                    |
| Help < Back Next > Cancel                                                                              | Help < Back Next > Cancel                                                                                                    |

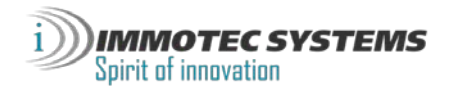

Click Installation in progress, please wait until after the installation, then click Next.

| 📸 Microsoft SQL Server 2005 Express Edition Setup                                                                                                    | Microsoft SQL Server 2005 Setup                                                                                                    | ×      |
|----------------------------------------------------------------------------------------------------|----------------------------------------------------------------------------------------------------|--------|
| Ready to Install<br>Setup is ready to begin installation.                                                                                                    | Setup Progress<br>The selected components are being configured                                                                                                    |        |
| Setup has enough information to start copying the program files. To proceed, click Install. To<br>change any of your installation settings, click Back. To exit setup, click Cancel. |                                                                                                    |        |
| Ine following components will be installed:  • SQL Server Database Services (Database Services)                                                                                      | Product     Status       MSXML6     Setup finished       SQL Setup Support Files     Setup finished       SQL Native Client     Setup finished       SQL VSS Writer     Setup finished       SQL Server Database Services     Setup finished |        |
| Help < Back Install Cancel                                                                                                    | Help <<< Back Next >>                                                                                                    | Cancel |

In order to connect remote clients, you would need to enable this feature, please follow the following procedure: Click on *"Surface Area Configuration tool"*. Then click on *"Surface Area Configuration Services and Connections"*.

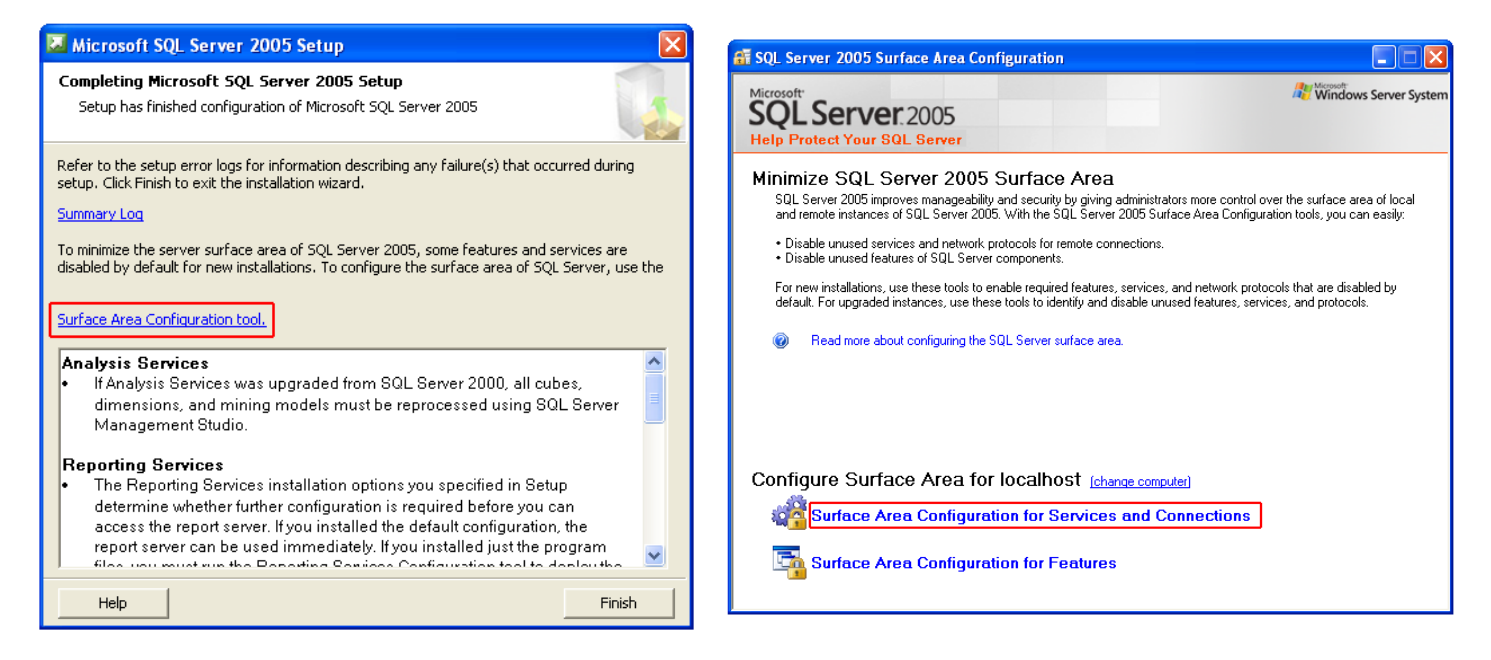

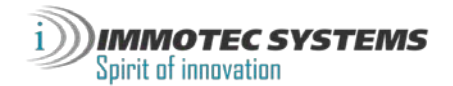

In the Database Engine section, select *"Remote Connections"* then *"Local and remote connections"* then *"Using both TCP/IP and named pipes"*, then click *OK*.

| 📽 Surface Area Configuration for Services and Connections - localhost 🛛 🔀                                                                                                    |                                                                                                    |  |  |  |  |
|----------------------------------------------------------------------------------------------------|----------------------------------------------------------------------------------------------------|--|--|--|--|
| SQL Server 2005 Surface Area Configuration<br>Help Protect Your SQL Server                                                                                                    |                                                                                                    |  |  |  |  |
| Enable only the services and connection<br>protect your server by reducing the surface<br>Select a component and then configure its                                                                                                    | Enable only the services and connection types used by your applications. Disabling unused services and connections helps<br>protect your server by reducing the surface area. For default settings, see <u>Help</u> . |  |  |  |  |
| <ul> <li>■ By default, SQL Server 2005 Express, Evaluation, and Developer editions allow local client connections only. Enterprise, Standard, and Workgroup editions also listen for remote client connections over TCP/IP. Use the options below to change the protocols on which SQL Server listens for incoming client connections. TCP/IP is preferred over named pipes because it requires fewer ports to be opened across the firewall.</li> </ul> |                                                                                                    |  |  |  |  |
|                                                                                                    | <ul> <li>Local connections only</li> <li>Local and remote connections</li> <li>Using TCP/IP only</li> <li>Using named pipes only</li> <li>3 Susing both TCP/IP and named pipes</li> </ul>                             |  |  |  |  |
| View by Instance View by Component                                                                                                    |                                                                                                    |  |  |  |  |
|                                                                                                    | 4 OK Cancel Apply Help                                                                                                    |  |  |  |  |

After you press OK, you will get a *"Connection Settings Change Alert"* message notifying that changes will take effect only after your Database Engine service has been restarted. Press *OK*.

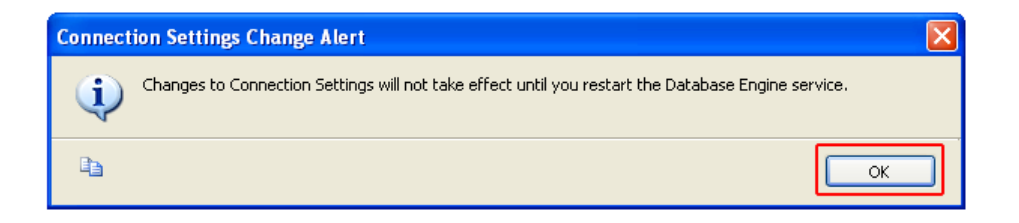

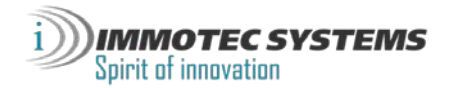

In the SQL Server Browser section, press on "Service" and make sure "Startup type:" is set to Automatic. Then press OK.

| 🐐 Surface Area Configuration for Services and Connections - localhost 🛛 🔀                                                                                                    |                                                                                                    |                                                                                    |  |  |  |  |
|----------------------------------------------------------------------------------------------------|----------------------------------------------------------------------------------------------------|------------------------------------------------------------------------------------|--|--|--|--|
| SQL Server 2005 Surface Area Configuration<br>Help Protect Your SQL Server                                                                                                    |                                                                                                    |                                                                                    |  |  |  |  |
| Enable only the services and connection types used by your applications. Disabling unused services and connections hebs<br>protect your server by reducing the surface area. For default settings, see <u>Help</u> .<br>Select a component and then configure its services and connections: |                                                                                                    |                                                                                    |  |  |  |  |
| GLEXPRESS     GLEXPRESS     GLEXPRESS     GLEXPRESS     Service                                                                                                    | Image: SQLEXPRESS       This service returns named pipe and TCP port information to client applications. Enabling this service is recommended for Analysis Services.         Image: Supervise returns named pipe and TCP port information to client applications. Enabling this service is recommended for Analysis Services. |                                                                                    |  |  |  |  |
| Remote Connections                                                                                                    | Service name:<br>Display name:<br>Description:                                                                                                    | SQLBrowser SQL Server Browser Provides SQL Server connection information to client |  |  |  |  |
|                                                                                                    | Startup type: 2 Automatic                                                                                                    |                                                                                    |  |  |  |  |
|                                                                                                    | Service status:                                                                                                    | Stopped Pause Resume                                                               |  |  |  |  |
|                                                                                                    |                                                                                                    |                                                                                    |  |  |  |  |
| View by Instance View by Component                                                                                                    |                                                                                                    |                                                                                    |  |  |  |  |
| Cancel Apply Help                                                                                                    |                                                                                                    |                                                                                    |  |  |  |  |

In the Microsoft SQL Server 2005 Setup window, press Finish.

From the Start menu, click on *Microsoft SQL Server 2005*, *Configuration Tools* and then press on *"SQL Server Configuration Manager"*.

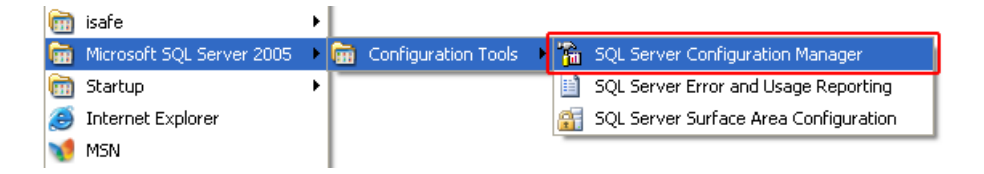

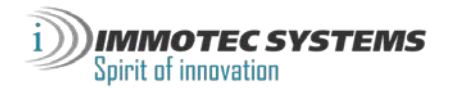

Under *SQL Server 2005 Network Configuration*, click on *Protocols for SQLEXPRESS*. Then right click on *TCP/IP* and press on *Properties*.

| SQL Server Configuration Manager                                                                                                    |                                                         |                                               |                                     |      |
|----------------------------------------------------------------------------------------------------|---------------------------------------------------------|-----------------------------------------------|-------------------------------------|------|
| File Action View Help<br>← → 1 € 1 🚰 🐻 1 😵                                                                                                    |                                                         |                                               |                                     |      |
| SQL Server Configuration Manager (Local)<br>SQL Server 2005 Services<br>SQL Server 2005 Network Configuration<br>SQL Server 2005 Network Configuration<br>Protocols for SQLEXPRESS<br> | Protocol Name<br>Shared Memory<br>Named Pipes<br>TCP/IP | Status<br>Enabled<br>Enabled<br>Disabled<br>2 | Enable<br>Disable<br>Proper<br>Help | ties |
| Opens property sheet for the current selection.                                                                                                    |                                                         |                                               |                                     |      |

On the *IP Addresses* tab, fill the *TCP port*. For our example we will use port 1433, and then click *OK*.

| TCP/IP Properties       | ? 🛛             |
|-------------------------|-----------------|
| Protocol IP Addresses 1 |                 |
| IP1                     |                 |
| Active                  | Yes             |
| Enabled                 | No              |
| IP Address              | 192.168.0.106   |
| TCP Dynamic Ports       | 0               |
| TCP Port                |                 |
| IP2                     |                 |
| Active                  | Yes             |
| Enabled                 | No              |
| IP Address              | 127.0.0.1       |
| TCP Dynamic Ports       | 0               |
| TCP Port                |                 |
|                         |                 |
| TCP Dynamic Ports       | 1044 2          |
| TCP Port                | 1433 🗲 🗕        |
| TCP Port                |                 |
| TCP port                |                 |
| 3 ОК Са                 | ncel Apply Help |

After you press OK, you will get a *"Warning"* message notifying that changes will take effect only after your Database service has been restarted. Press *OK*.

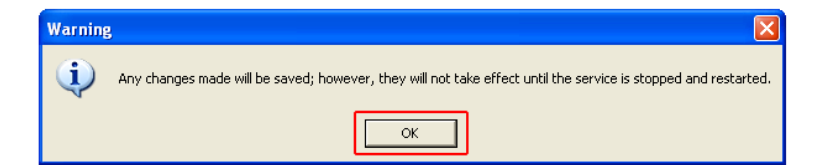

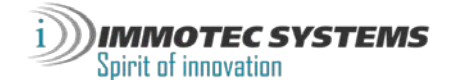

Click on SQL Server 2005 Services section, right click on "SQL Server (SQLEXPRESS)" then press on Restart.

| 🛐 SQL Server Configuration Manager              |                         |            |         |           |
|-------------------------------------------------|-------------------------|------------|---------|-----------|
| File Action View Help                           |                         |            |         |           |
|                                                 |                         |            |         |           |
| SQL Server Configuration Manager (Local)        | Name                    |            | State   | Start Moc |
| SQL Server 2005 Services                        | DSQL Server Browser     |            | Stopped | Automati  |
| SQL Server 2005 Network Configuration           | SQL Server (SQLEXPRESS) | Start      | Running | Automati  |
|                                                 |                         | Stop       |         |           |
| _                                               |                         | Pause      |         |           |
|                                                 |                         | Resume     | -       |           |
|                                                 | 2                       | Restart    |         |           |
|                                                 | Prop                    | Properties |         |           |
|                                                 |                         | Help       |         |           |
|                                                 |                         |            |         |           |
|                                                 | <                       |            |         | >         |
| Restart (stop and then start) selected service. |                         |            |         |           |

Your Database service will restart.

Click on SQL Server 2005 Services section, right click on "SQL Server Browser" then press on Properties.

| SQL Server Configuration Manager                                                                                                    |                                                            |                                                                   |                             |                                   |
|----------------------------------------------------------------------------------------------------|------------------------------------------------------------|-------------------------------------------------------------------|-----------------------------|-----------------------------------|
| File Action View Help<br>← → 1 🗈 🗃 🗔 💡 🕥 🕕 💿 ⊘                                                                                                    |                                                            |                                                                   |                             |                                   |
| SQL Server Configuration Manager (Local)<br>SQL Server 2005 Services 1<br>SQL Server 2005 Network Configuration<br>Protocols for SQLEXPRES5<br>SQL Native Client Configuration | Name<br>SQL Server Browser<br>SQL Server (SQLEXPRESS)<br>2 | Start<br>Stop<br>Pause<br>Resume<br>Restart<br>Properties<br>Help | State<br>Stopped<br>Running | Start Moc<br>Automati<br>Automati |
|                                                                                                    | <                                                          | )                                                                 |                             | >                                 |
| Opens property sheet for the current selection.                                                                                                    |                                                            |                                                                   |                             |                                   |

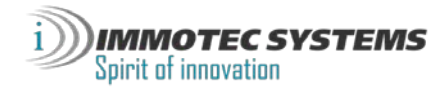

On the Service tab, make sure "Start Mode" is set to Automatic and then click OK.

| QL Ser<br>Log On | ver Browser Properties                  | ?                                   |
|------------------|-----------------------------------------|-------------------------------------|
| 🖯 Ger            | eral 1                                  |                                     |
| Bina             | ry Path                                 | "c:\Program Files\Microsoft SOL Ser |
| Erro             | r Control                               | 1                                   |
| Exit             | Code                                    | 1077                                |
| Hos              | : Name                                  | OFFICE-D5A55C8B                     |
| Nam              | e                                       | SQL Server Browser                  |
| Proc             | ess ID                                  | 0                                   |
| SQL              | Service Type                            | SQL Browser                         |
| Star             | t Mode                                  | Automatic 🗾 👻                       |
| Stat             | e 2                                     | Automatic                           |
|                  |                                         | Disabled                            |
|                  |                                         | Manual                              |
| Start I          | <b>Mode</b><br>rt mode of this service. |                                     |
| :                | 3 OK Cance                              | Apply Help                          |

Right click on "SQL Server Browser" and press on Start.

| 🛐 SQL Server Configuration Manager       |                         |            |         |           |
|------------------------------------------|-------------------------|------------|---------|-----------|
| File Action View Help                    |                         |            |         |           |
|                                          |                         |            |         |           |
| SQL Server Configuration Manager (Local) | Name                    |            | State   | Start Moc |
| SQL Server 2005 Services                 | SQL Server Browser      | -          | Stopped | Automati  |
| SQL Server 2005 Network Configuration    | SQL Server (SQLEXPRESS) | Start      | Running | Automati  |
| SOL Native Client Configuration          | 2                       | Stop       |         |           |
| Er ,⊋, SQL Madve Client Coningdiation    |                         | Pause      |         |           |
|                                          |                         | Resume     |         |           |
|                                          |                         | Restart    |         |           |
|                                          |                         | Properties |         |           |
|                                          |                         | Help       |         |           |
|                                          |                         |            | -       |           |
|                                          |                         |            |         |           |
|                                          | <                       |            |         | >         |
| Start selected service.                  |                         |            |         |           |

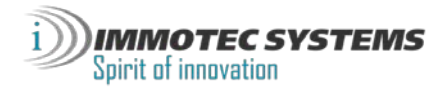

If your computer has a firewall, and it is enabled, please follow the following procedure: From the *Control Panel*, open the *firewall*, select the *"Exceptions"* tab and then click *Add Port*.

| 😻 Windows Firewall 🛛 🔀                                                                                                    |
|----------------------------------------------------------------------------------------------------|
| General Exceptions Advanced                                                                                                    |
| Windows Firewall is blocking incoming network connections, except for the<br>programs and services selected below. Adding exceptions allows some programs<br>to work better but might increase your security risk. |
| Programs and Services:                                                                                                    |
| Name                                                                                                    |
| <ul> <li>☐ File and Printer Sharing</li> <li>☑ Remote Assistance</li> <li>☐ Remote Desktop</li> <li>☐ UPnP Framework</li> </ul>                                                                                    |
| Add Program Add Port Edit Delete                                                                                                    |
| Display a notification when Windows Firewall blocks a program                                                                                                    |
| What are the risks of allowing exceptions?                                                                                                    |
| OK Cancel                                                                                                    |

In the *Name* field, type SQLSERVER and enter the port number 1433 (or the port that you used in the previous steps), select *TCP* check box, and then press *OK*.

| Add a Port 🛛 🔀                                                                                                    |  |  |
|----------------------------------------------------------------------------------------------------|--|--|
| Use these settings to open a port through Windows Firewall. To find the port<br>number and protocol, consult the documentation for the program or service you<br>want to use. |  |  |
| Name: SQLSERVER                                                                                                    |  |  |
| Port number: 1433 -                                                                                                    |  |  |
|                                                                                                    |  |  |
| What are the risks of opening a port?                                                                                                    |  |  |
| Change scope OK Cancel                                                                                                    |  |  |

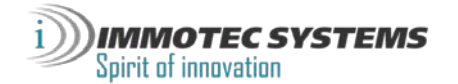

Click Add port again to add an additional port.

In the *Name* field, type SQLSERVERBROWSER and enter port number 1434, select *UDP* check box, and then click *OK*.

| Add a Port                                              | $\mathbf{X}$                                                                                                    |  |
|---------------------------------------------------------|----------------------------------------------------------------------------------------------------|--|
| Use these settings<br>number and protoc<br>want to use. | to open a port through Windows Firewall. To find the port<br>ol, consult the documentation for the program or service you |  |
| Name:                                                   | SQLSERVERBROWSER                                                                                                    |  |
| Port number:                                            | 1434                                                                                                    |  |
|                                                         |                                                                                                    |  |
| What are the risks of opening a port?                   |                                                                                                    |  |
| Change scope                                            | OK Cancel                                                                                                    |  |

The SQL Server configuration is now complete. You may close all windows.

| 😺 Windows Firewall 🛛 🚺                                                                                                    | × |
|----------------------------------------------------------------------------------------------------|---|
| General Exceptions Advanced                                                                                                    |   |
| Windows Firewall is blocking incoming network connections, except for the<br>programs and services selected below. Adding exceptions allows some programs<br>to work better but might increase your security risk. |   |
| Programs and Services:                                                                                                    |   |
| Name                                                                                                    |   |
| <ul> <li>☐ File and Printer Sharing</li> <li>☑ Remote Assistance</li> <li>☐ Remote Desktop</li> <li>☑ SQLSERVER</li> <li>☑ SQLSERVERBROWSER</li> <li>☐ UPnP Framework</li> </ul>                                   |   |
| Add Program Add Port Edit Delete                                                                                                    |   |
| Display a notification when Windows Firewall blocks a program                                                                                                    |   |
| What are the risks of allowing exceptions?                                                                                                    |   |
| OK Cancel                                                                                                    |   |

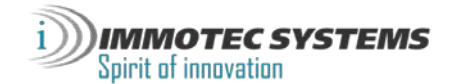

## Creating an Installation for Visor 360

From the *Start* menu or your desktop, double click on the *Visor 360* icon, select your language and press *OK*.

In the Management of installations window, click on Add.

| Management of installations         |           |
|-------------------------------------|-----------|
|                                     | Actions   |
|                                     | 🚰 Open    |
| →                                   | 🐴 Add 🎦   |
|                                     | 🛅 Modify  |
|                                     | 🚉 Delete  |
|                                     | 🛃 Save    |
|                                     | 🍋 Restore |
|                                     |           |
|                                     |           |
|                                     |           |
| Calact as installation on an action |           |

In the type of installation, select Server station (SQL Server database) and press Next.

| 🖗 New installation |                                                                             | × |
|--------------------|-----------------------------------------------------------------------------|---|
|                    | 1. Choice of installation type                                              |   |
|                    | What type is your installation?                                             |   |
|                    | <ul> <li>Single-station installation (Access database)</li> </ul>           |   |
|                    | 📀 Client/server installation: server station (SQL Server database)          |   |
|                    | O Client/server installation: client station (SQL Server database)          |   |
|                    | <ul> <li>Installation with Windows service (SQL Server database)</li> </ul> |   |
|                    |                                                                             |   |
|                    |                                                                             |   |
|                    |                                                                             |   |
|                    |                                                                             |   |
|                    | Back                                                                        |   |

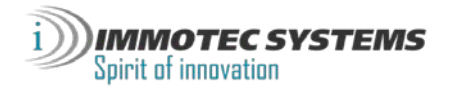

Select the database you have created and press OK.

| Searching for SQL servers  |
|----------------------------|
| List of servers            |
| OFFICE-D5A55C8B\SQLEXPRESS |
|                            |
|                            |
|                            |
|                            |
|                            |
|                            |
|                            |
|                            |
| OK Cancel                  |

Enter the name of your installation, select the SQL Server authentication mode, Enter Login ("sa" by default) and Password, then click *Next*.

| New installation |                                                                                                    | × |
|------------------|----------------------------------------------------------------------------------------------------|---|
|                  | 2. Database location          1       Indicate the name of your installation:         New installation 1       Image: Comparison of the state of the state of the stat |   |
|                  | Back Next Cancel                                                                                                    |   |

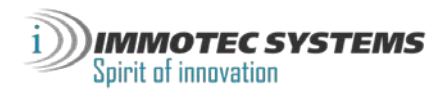

Press Next.

| New installation |                                                  |
|------------------|--------------------------------------------------|
|                  | 3. Type of reader                                |
|                  | Do you know what type of reader is used?         |
|                  | Yes, I use the following type of reader: Wiegand |
|                  |                                                  |
|                  |                                                  |
|                  |                                                  |
|                  |                                                  |
|                  |                                                  |
|                  |                                                  |
|                  | Back Next Cancel                                 |

Press Confirm.

| New installation | 4. Confirmation<br>Creation of next installation:<br>Creating installation: New installation 1<br>Path: OFFICE-D5455C88\SQLEXPRESS |                       |
|------------------|----------------------------------------------------------------------------------------------------|-----------------------|
|                  | Client/server installation: server station (SQL Server database)                                                                   | <u>.</u>              |
|                  | Back                                                                                                    | Confirm<br>ext Cancel |

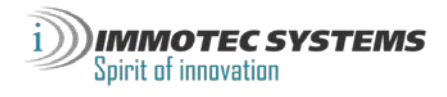

Your new Visor 360 installation has been successfully created.

| 🖗 Management of installations |                                                               |
|-------------------------------|---------------------------------------------------------------|
| New<br>installation 1         | Actions<br>Den<br>Add<br>Add<br>Add<br>Add<br>Save<br>Restore |
| OFFICE-D5A55C8B\SQLEXPRES5    |                                                               |

If the SQL Server is on the same computer as Visor 360, proceed without any additional steps.

Otherwise, make sure your computer has proper network access rights to the shared directory accessible by the SQL Server and Visor 360 software.

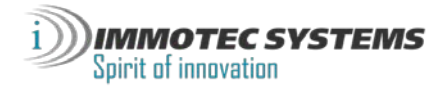